## Okta Verify installation instructions.

## Windows

- 1) Download the application from <u>https://mq.okta.com/api/v1/artifacts/WINDOWS\_OKTA\_VERIFY/download?relea</u> <u>seChannel=GA</u>
- 2) Run OktaVerifySetup, tick the box stating "I agree to the License terms and conditions", then click Install

|                                                                                                    | <b>Okta Verify</b><br>4.9.3.0                                                                                                    |
|----------------------------------------------------------------------------------------------------|----------------------------------------------------------------------------------------------------|
| License Agreeme                                                                                                    | nt:                                                                                                    |
| OKTA, INC.<br>ORDER FORM SU<br>VERIFY FOR WIN<br>Form Supplement                                                        | IPPLEMENT FOR OKTA<br>DOWS DESKTOP ("Order<br>t")                                                                                                    |
| This is a legally bin<br>carefully. By clickin<br>the Okta Verify for<br>or any updates to s<br>Inc. or its Affiliate(s | nding agreement. Please read it<br>ng "I Agree," or installing or using<br>Windows desktop software and/<br>such software provided by Okta,<br>s) (the "Software"), you: |
| ✓ I agree to the                                                                                                    | e License terms and conditions                                                                                                    |
|                                                                                                    |                                                                                                    |
| Close                                                                                                    | Install                                                                                                    |

3) If you receive a popup message asking to allow the app to make changes on this device, click "YES"

4) After the installation completes click FINISH

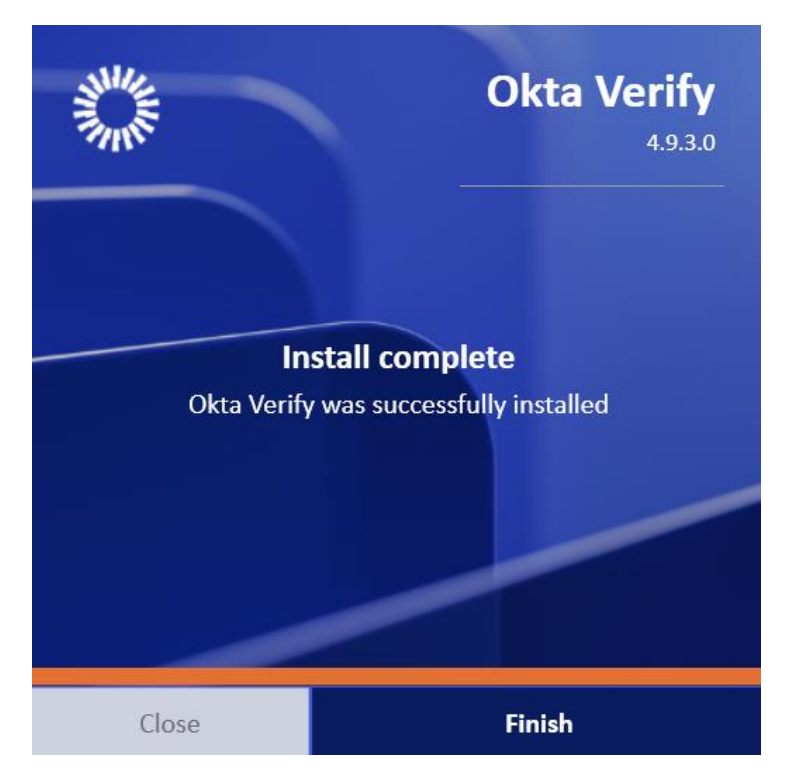

5) You should now see a shortcut for Okta Verify on your desktop. Run it and you should see the following screen. Click on "Get Started"

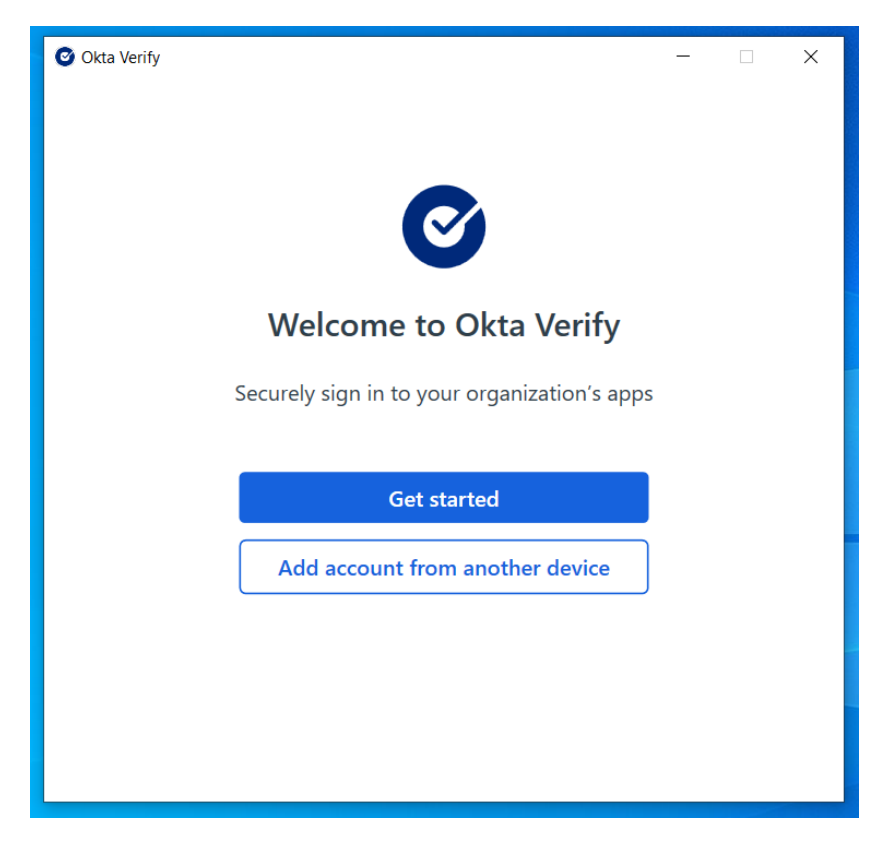

## 6) Click Next

| Okta Verify -                                                                                                    | × |
|----------------------------------------------------------------------------------------------------|---|
| ← Back                                                                                                    |   |
| How it works                                                                                                    |   |
| When you click the <b>"Sign in with Okta FastPass"</b><br>button on your browser, you will be prompted to<br>confirm your identity on this device. |   |
| Next                                                                                                    |   |
|                                                                                                    |   |

7) In the text box, enter **mq.okta.com** then click Next.

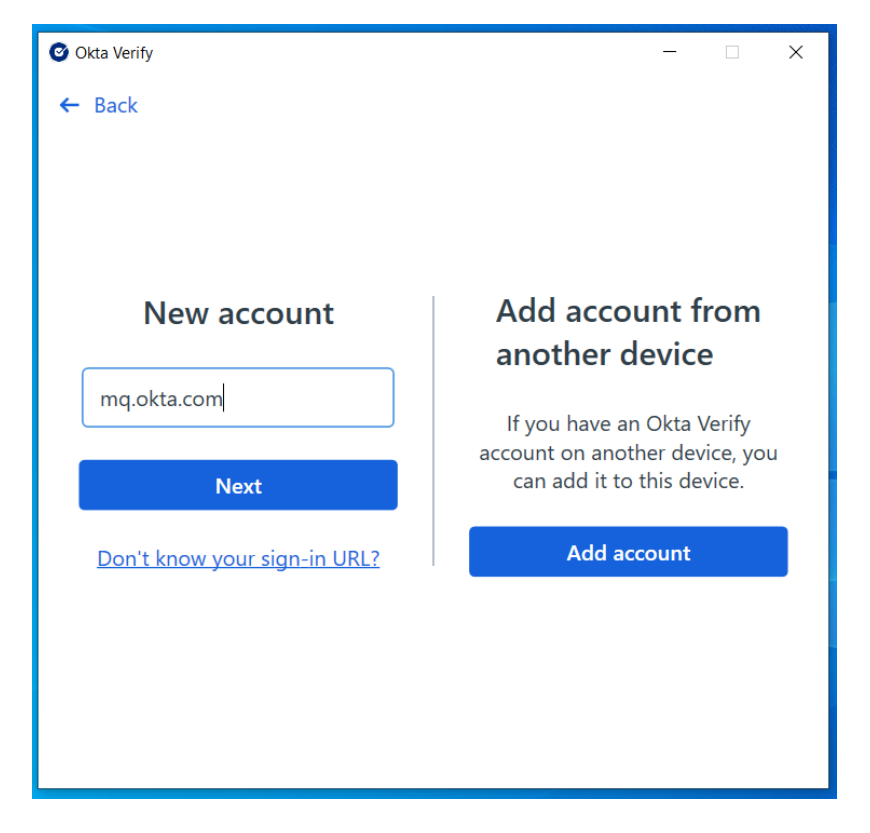

- 8) A browser window should appear. Enter your OneID and password then click "Sign in"
- 9) Click skip on the Windows Hello screen

| 🕑 Okta Verify — 🗆 🗙                                                                                                | < |
|----------------------------------------------------------------------------------------------------|---|
| ← Back                                                                                                    |   |
|                                                                                                    |   |
|                                                                                                    |   |
| <u> </u>                                                                                                    |   |
| Enable Windows Hello confirmation?                                                                                 |   |
| @mqauth.uni.mq.edu.au                                                                                              |   |
| Protect your account by confirming your Windows Hello PIN, face, or fingerprint when you sign in using Okta Verify |   |
| Enable Skip                                                                                                    |   |
|                                                                                                    |   |

10) After successful authentication, you should now see your account in the Okta Verify window.

| Okta Verify |                              | – 🗆 X |
|-------------|------------------------------|-------|
|             | Accounts 🛛 🛛                 | ٥     |
|             | @mqauth.uni.mq.edu.au<br>mq. | >     |
|             | Use another account          |       |
|             |                              |       |
|             |                              |       |
|             |                              |       |

11) The setup is now complete! From now on every time you sign in to your account, okta verify will show you the below screen and you will need to click "Yes, it's me" to complete the sign in.

| Okta Verify                 | -      | × |
|-----------------------------|--------|---|
|                             |        |   |
|                             |        |   |
| MACQUARIE                   |        |   |
|                             |        |   |
| Are you trying to sign in?  |        |   |
| @mqauth.uni.mq.e            | edu.au |   |
| O Okta Authenticator        |        |   |
| ∂∂ mq.                      |        |   |
| Yes, it's me No, it's not m | ie     |   |
|                             |        |   |
|                             |        |   |